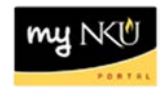

## ESS – Annual Enrollment Step 1: Personal Profile

## Location(s): myNKU $\rightarrow$ Employee Self Service (ESS) $\rightarrow$ Benefits and Payment $\rightarrow$ Annual Enrollment

The first step in Annual Enrollment is to review and confirm your personal information.

- 1. Navigate to Annual Enrollment, housed on the Benefits and Payment sub-tab.
- 2. Review your name, social security number, and address.
- 3. Click Edit Personal Profile if the address is incorrect.
  - If the information is correct, please skip to Step 2: Dependents

| Open Enrollment: Step 1 of 8 (Personal Profile)                                                 |                                  |                  |              |  |  |
|-------------------------------------------------------------------------------------------------|----------------------------------|------------------|--------------|--|--|
| 🕢 Previous Next 🕨 🛛 🔤 Save 📔 🖉 Edit Personal Profile                                            |                                  |                  |              |  |  |
| Ib1                                                                                             | 2                                | 3                | 4            |  |  |
| Personal Profile                                                                                | ependents                        | Benefits Summary | Health Plans |  |  |
| You can review and edit your personal information by choosing the Edit Personal Profile button. |                                  |                  |              |  |  |
| Personal Data                                                                                   |                                  |                  |              |  |  |
| Full name: Norse Nancy<br>SSN: 123-10-0928                                                      |                                  |                  |              |  |  |
| Permanent residence                                                                             |                                  |                  |              |  |  |
| Street Name:                                                                                    | 8765 Nunn Dr                     |                  |              |  |  |
| City:<br>Telephone Number:                                                                      | highland heights                 |                  |              |  |  |
| Valid To:                                                                                       | 11/02/2015                       |                  |              |  |  |
| Street Name:<br>City:<br>Telephone Number:                                                      | 8766 Nunn Dr<br>highland heights |                  |              |  |  |
| Valid From:                                                                                     | 11/03/2015                       |                  |              |  |  |

4. Click Edit to update address.

| ▼ Personal Data                            |                  |                    |  |  |
|--------------------------------------------|------------------|--------------------|--|--|
| Full name: Norse Nancy<br>SSN: 123-10-0928 |                  | 1                  |  |  |
| ▼ Addresses                                | Add 🔺            |                    |  |  |
| Permanent residen                          | ce               |                    |  |  |
| Street Name:                               | 8765 Nunn Dr     |                    |  |  |
| City:                                      | highland heights | $\mathbf{\bullet}$ |  |  |
| Telephone Number:                          | 11/00/0015       |                    |  |  |
| Valid To:                                  | 11/02/2015       |                    |  |  |
| Street Name:                               | 8766 Nunn Dr     |                    |  |  |
| City:                                      | highland heights |                    |  |  |
| Telephone Number:                          |                  |                    |  |  |
| Valid From:                                | 11/03/2015       |                    |  |  |

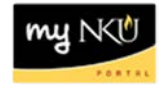

- Update required field(s).
- Click Save and Back to continue

| Edit Permanent residence              |                  |  |  |  |  |
|---------------------------------------|------------------|--|--|--|--|
| Clore 🖓 Save and Back 🕅 Save 💥 Cancel |                  |  |  |  |  |
| * Country:                            | USA              |  |  |  |  |
| Address                               |                  |  |  |  |  |
| * House Number And Street:            | 8766 Nunn Dr     |  |  |  |  |
| Second Address Line:                  | Apt 4            |  |  |  |  |
| * City:                               | Highland hHights |  |  |  |  |
| County:                               |                  |  |  |  |  |
| * State:                              | Kentucky         |  |  |  |  |
| * ZIP Code:                           | 41099            |  |  |  |  |
| Telephone:                            |                  |  |  |  |  |

- o The updated address will display
- o A confirmation message will display
- o Click Close

| ersonal Profile                       |                                 |   |  |  |
|---------------------------------------|---------------------------------|---|--|--|
| ose                                   |                                 |   |  |  |
| Data saved successfully               | <b>←</b> ──                     |   |  |  |
| ▼ Personal Data                       |                                 |   |  |  |
| Full name: Norse Na<br>SSN: 123-10-09 | <b>1Cy</b><br>28                | 4 |  |  |
| ✓ Addresses                           | Add 🔺                           |   |  |  |
| Permanent residence                   | 1                               |   |  |  |
| Street Name: 8<br>City: H             | 766 Nunn Dr<br>lighland hHights | 4 |  |  |
| Valid From: 1                         | oday                            |   |  |  |

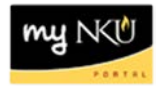

5. Click Next to proceed to Step 2: Dependents.

| Open Enrollment: Step 1 of 8 (Personal Profi                           |                                    |  |  |  |
|------------------------------------------------------------------------|------------------------------------|--|--|--|
| Previou Next                                                           | e 🛛 🥜 Edit Personal Profile        |  |  |  |
| Personal Profile                                                       | 2 3<br>Dependents Benefits Summary |  |  |  |
| You can review and edit your personal information by choosing the Edit |                                    |  |  |  |
| Personal Data                                                          |                                    |  |  |  |
| Full name: Norse Nancy<br>SSN: 123-10-0928                             |                                    |  |  |  |
| Permanent residence                                                    |                                    |  |  |  |
| Street Name:<br>City:<br>Telephone Number:                             | 8765 Nunn Dr<br>highland heights   |  |  |  |
| Valid To:                                                              | 11/02/2015                         |  |  |  |
| Street Name:<br>City:<br>Telephone Number:                             | 8766 Nunn Dr<br>highland heights   |  |  |  |
| Valid From:                                                            | 11/03/2015                         |  |  |  |